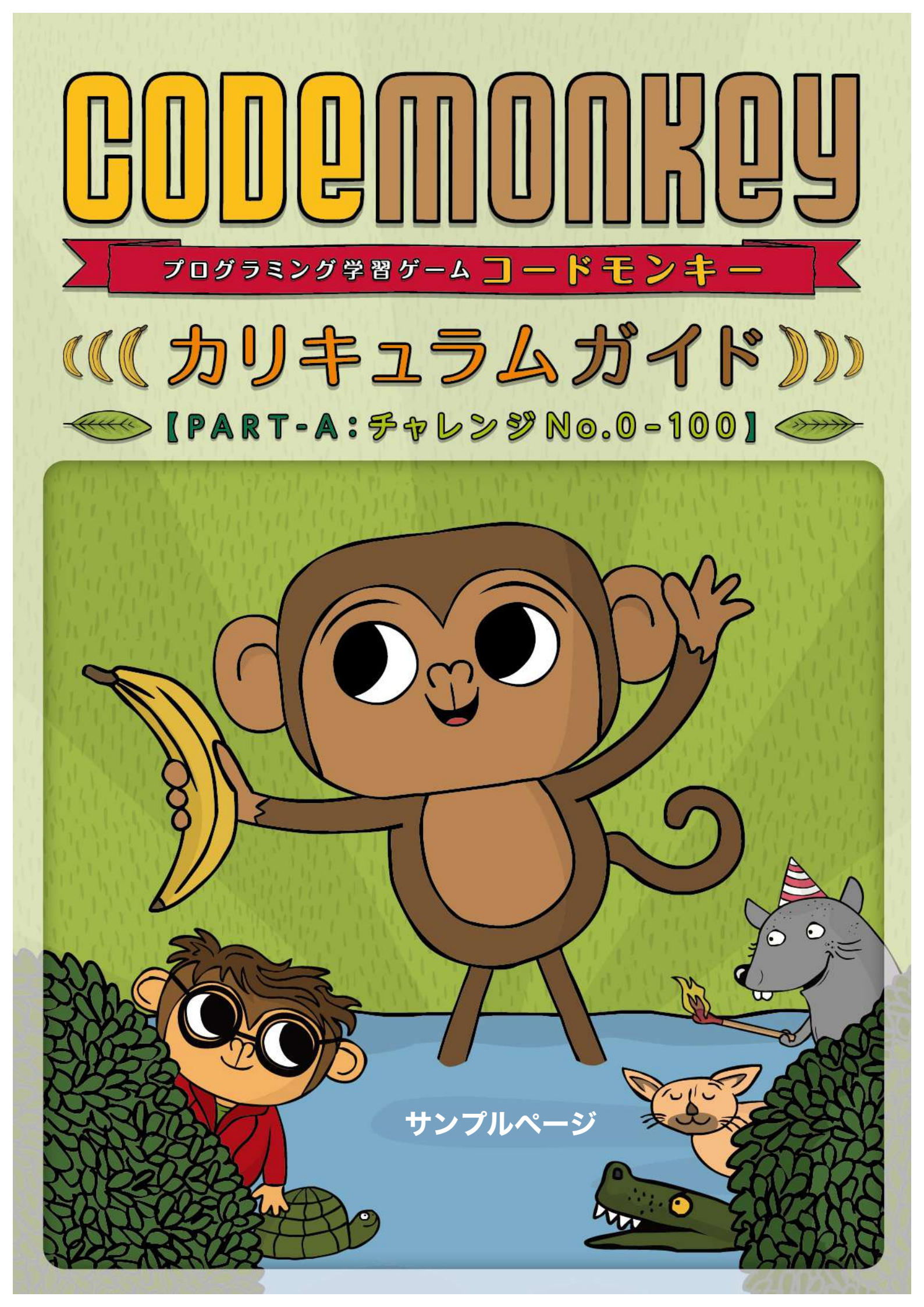

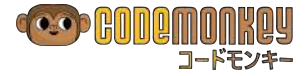

Copyright © 2016 by CodeMonkey Studios All rights reserved. This book or any portion thereof may not be reproduced or used in any manner whatsoever without the express written permission of the publisher.

Translation and comments/notes in Japanese by Takaaki TAKASHIMA  $\$  © 2017  $\$ 

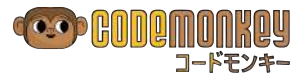

# 目次

| イントロダクション                                                                                                    |                                                                                                    | 4                                                                                                    |
|----------------------------------------------------------------------------------------------------|----------------------------------------------------------------------------------------------------|----------------------------------------------------------------------------------------------------|
| グループ管理                                                                                                    |                                                                                                    | 7                                                                                                    |
| レッスンガイドの構成                                                                                                    |                                                                                                    | 0                                                                                                    |
|                                                                                                    |                                                                                                    |                                                                                                    |
| 序章                                                                                                    |                                                                                                    | 2                                                                                                    |
| レッスン 1 - さあ始めましょう<br>レッスン 2 - 方向転換                                                                                                    | Let´s Get Started<br>Turn Around                                                                                     | ▶はじまりの森<br>2 … チャレンジ No. 0 - 5<br>6 … チャレンジ No. 6 - 10<br>▶オブジェクトの平原                                                                                                    |
| レッスン 3 - 計画をたてよう!<br>レッスン 4 - カメの池                                                                                                    | I have a Plan !<br>Turtle Lake                                                                                       | 9 … チャレンジ No. 11 - 15<br>22 … チャレンジ No. 16 - 20                                                                                                    |
| 第1章                                                                                                    |                                                                                                    | 25                                                                                                    |
| レッスン 5 - 繰り返し<br>レッスン 6 - ループを追跡                                                                                                    | In the Loop2<br>Loop on                                                                                              | ▶ループ・アイランド<br>25 … チャレンジ No. 21 - 25<br>28 … チャレンジ No. 26 - 30                                                                                                    |
| 第2章                                                                                                    |                                                                                                    | 31                                                                                                    |
| レッスン 7 - 変数の谷<br>レッスン 8 - 気にするな!<br>レッスン 9 – distanceTo 歩き<br>レッスン 10 - 配列の ABC<br>レッスン 11 - for ループで救助<br>レッスン 12 - 反復ともだち<br>レッスン 13 - ワニの岩 | Variable Valley3Drop it I3Walk the distanceTo3A for Array3For Loop to the Rescue4Iterate mate4Crocodile Rock4        | <ul> <li>▶パアブル・バレー</li> <li>31 … チャレンジ No. 31 - 35</li> <li>34 … チャレンジ No. 36 - 40</li> <li>37 … チャレンジ No. 41 - 45</li> <li>▶アレイの沼</li> <li>39 … チャレンジ No. 46 - 55</li> <li>▶フォーの奈</li> <li>42 … チャレンジ No. 56 - 60</li> <li>45 … チャレンジ No. 61 - 65</li> <li>48 … チャレンジ No. 66 - 70</li> </ul> |
| 第3章                                                                                                    |                                                                                                    | 51                                                                                                    |
| レッスン 14 - 関数ファーム<br>レッスン 15 - ファン・クショーン!<br>レッスン 16 - うまくいくまでマネしよう!<br>レッスン 17 - 最後まであきらめるな!<br>レッスン 18 - ズバッと言おう<br>レッスン 19 - それちょっと待って      | Function Farm5Fun-ction !5Fake it till you make it !5It ain't over until it's over !6Cut to the chase6wait() for it6 | <ul> <li>ファンクション牧場</li> <li>ゴ … チャレンジ No. 71 - 75</li> <li>6 … チャレンジ No. 76 - 80</li> <li>9 … チャレンジ No. 81 - 85</li> <li>アンティル砂漠</li> <li>3 … チャレンジ No. 86 - 90</li> <li>6 … チャレンジ No. 91 - 95</li> <li>59 … チャレンジ No. 96 - 100</li> </ul>                                                    |
| 最終章                                                                                                    |                                                                                                    | ןי                                                                                                    |
| レッスン 20 - 星 300 パーティー!                                                                                                    | Three hundred stars party !                                                                                          | 7]                                                                                                    |
| リファレンス・カード<br>登場キャラクター                                                                                                    |                                                                                                    | 73<br>77                                                                                                    |
| すべてのチャレンジの解答例                                                                                                    | A·                                                                                                    | -0                                                                                                    |

お問合せ先

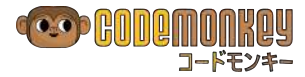

# イントロダクション

#### 指導者の皆さんへ

プログラミング学習教材に CodeMonkey を選んでいただきありがとうございます。皆さんと一緒に、教 育者として、子どもたちの生活を豊かにしていきましょう。<mark>かわいいキャラクターときれいなアニメーシ</mark> ョンの楽しいチャレンジ、CodeMonkey のユニークなユーザー・エクスペリエンスに満ちあふれたオン ライン教材。21世紀社会を生きていく子どもたちに必須となるコンピュータサイエンスの基本知識を、う まく身につけられることを願って CodeMonkey を開発しました。また、指導される皆さんにコンピュー タサイエンスの経験や予備知識がなくても、だれでもが、子どもたちがプログラミング知識を学べるよう に指導できること、また皆さんも子どもたちと一緒に学べるようにと、このカリキュラム・ガイドを作り ました。

カリキュラム・ガイドは次からできています。

- 始めるにあたってのイントロダクションとグループ管理の概要
- 20 レッスンのカリキュラム・ガイド (1 レッスン = 45 分を想定)
- CodeMonkey のリファレンス・カード
- メインモードとスキルモード 全チャレンジの解答例
- サポート情報

教室で CodeMonkey を使うにあたり、次のことを理解しておいてください。

### CoffeeScript(コーヒースクリプト)

- CodeMonkey は、CoffeeScript というプログラミング言語を使います。これは JavaScript に変 換されるプログラミング言語で、JavaScript と同様に Web アプリケーションの作成に一般に使わ れています。
- プログラミング言語として CoffeeScript を使うことにした理由はいろいろありますが、その一番 の理由は、ほかのプログラミング言語と比べてとてもフレンドリーな文構造で、自然な英語を書く のに似ているからです。
- CoffeeScript を詳しく知りたい方は、<u>https://ja.wikipedia.org/wiki/CoffeeScript</u>を参照して ください。

#### クラスをはじめる前に

- 最初のいくつかのチャレンジをまず自分でやってみてください。できる人は全部やってみましょう。 そうすることで、クラスの生徒たちをうまくヘルプできるようになります。
- CodeMonkey は HTML5 で作られています。ブラウザーだけあればよいので、教室のインターネ ットに接続された PC で問題なく動くはずです。
- CodeMonkey のプロになる必要はないですが、そうなるとチャレンジがとても面白くなります。
- 生徒の数だけ充分な PC がなければ、生徒たちがペアで PC を使うようにしてください。一人一台 の PC があっても、となり同士で相談しても良いようにしてください。その時には<mark>どうやって問題</mark> 、
  アナ・
  際同士で相談しても良いようにしてください。その時にはどうやって問題 、
  アナ・
  際同士で相談しても良いようにしてください。その時には を解けば良いか、ディスカッションして一緒に協力し合うように仕向けてください。ペアで取り組 むことで、ほかの人と解決のプロセスをディスカッションすることになり、学習効果がより高まる ことが期待できます。
- ▶ 指導者は、毎回のクラスをはじめる前にその日のレッスン計画に目を通し、その日のトピックをし っかりと理解してください。
- このガイドを、必要に応じていつも見直すようにしてください。
- あなたの学校で Google や Office 365 などのログイン手段を持っていない場合は、CodeMonkey の ID を、このステップガイドにしたがって作ってください。ガイドには生徒の登録とグループ管 理が含まれています。生徒のユーザー名とパスワードのリストを今後のためにきちんと管理してお いてください。

ペアあるいは数名で一緒に チャレンジをすることは、と ても良い効果を出します。 る雰囲気を作りましょう。

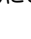

クラスで

- 最初のクラスでは、C<mark>odeMonkey にどうやってログインするかを、生徒に教えてください</mark>。
- その日のレッスン計画にしたがってください。でも、それにとらわれず状況に応じて柔軟に対応してください。あなたから生徒に、たくさんの質問をして生徒たちが自らたくさん話し出すような雰囲気づくりに心がけてください。。
- 生徒たちが問題に取り組んでいるあいだ、教室内を歩き回って生徒たちのいろいろな質問に答えて あげてください。
- ついて行けずに遅れている生徒たちや、うまく行っていないペアには、特に注意をはらってください。
- <mark>特に、「星の数」に注目するように生徒たちに指示してください</mark>。
- ときどき生徒たちに、別のソリューションがないかを考え、それをディスカッションするようにガ イドしてください。
- 教師のダッシュボードでは、生徒たちが実際に書いたコードが見られます。クラスのディスカッションを盛り上げるために、この機能を使って実際に書かれたコードを活用して下さい。でも、だれがそのコードを書いたかは分からない様に気をつけてください。
- チャレンジのいくつかは、それまでに学んだことを確認する場となっています。そこでは、生徒に ゼロからコードのすべてを書かせることで、確かに学んだということを確認できる様にしています。

スキルチャレンジ

- コーディングできるようになるには、とにかく練習をすることです。そうすることでコードがどん どん書けるようになっていきます。でも、コーディングがうまくなることが、必ずしもプログラミ ングを学習し終えた、ということになる訳ではありません。それは単に、より高度なチャレンジに 立ち向かえるようになったと、いうだけに過ぎません。
- まさにその理由のために、コードモンキーの「スキルチャレンジ」をつくりました。コードモンキ ーであれ実生活であれ、より高度なトピックに対応できるようにそれぞれのチャレンジの内容をつ くりました。
- スキルチャレンジは、生徒がチャレンジをクリアするたびにアンロックされて行き、生徒が学んだだトピックをさらに深めて学べる、さらなる機会を提供するものです。画面右上の[スキルモード] タブをクリックすると、今どのステージのスキルモードにいて、どれにチャレンジできるかをマップで確認できます。
- 生徒の学年やその他の理由で、このガイドのレッスンの一部は45分かからずに、早く終わることがあるでしょう。その場合は、先のレッスンには進まず、生徒たちには、アンロックされたスキルチャレンジを解かせてください。また、スキルチャレンジは、皆より早くチャレンジをクリアできてしまった生徒のために使うこともできます。

# 生徒が困っている時に

- 生徒が直面する問題のほとんどは、指示やコード自体を正しく読んでいないことが原因です。指示やコードを、よく注意をしてしっかり読むように、生徒に指導してください。画面左下のサル(名前は Gordo)をクリックすると、指示をもう一度表示できます。
- いくつかのチャレンジは、コードにわざと間違いを入れてあって、生徒がそれに気付いて修正する 必要のある「デバッグ (バグ取り・虫取り)」課題になっています。生徒には、とにかくまず [RUN] を押して、そこに書かれているコードがどんな動きをするかを見てから、それぞれのチャレンジを 解くようにさせてください。これは、どこに問題があるかを明らかにするのに役立ちます。
- 生徒を励まし、ポジティブに力づけてあげてください。「良いじゃないの、その調子、がんばって チャンレンジしていこう!」という風に。
- 「先生も答えは分からないの、一緒に考えよう!」と対応するのも良いことです。生徒がどこにつまずいているのか分からない時は、それをとても良い学習レッスンの素材としてクラスで利用してみましょう!「テクノロジーは必ずしもいつも私たちが望むようにしてくれるわけではありません。みんなで一緒に考えましょう。私たちは皆、一緒に学ぶ仲間たちです!」
- ● 教師のダッシュボードで、すべてのチャレンジの星3つの解答例を、いつでも参照することができます。また本書の巻末に、チャレンジマップと、メインモードとスキルモードの全解答例を掲載しました。これは、コードモンキーの全体像を指導者の皆さんにご理解いただき、自身の勉強と指導

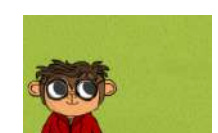

メインモード スキル

Gordo (ゴード)

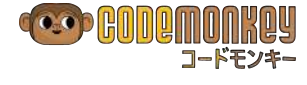

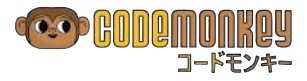

の準備に活用頂くことを願って掲載することにしたものです。星1つでも2つでも生徒が一生懸命 原著のカリキュラムガイドには 考えてバナナをとったコードはすべて立派な解答です。掲載した解答と同じコードを一発で書けた 生徒が優秀ということでは決してありません。そのようにこの解答例が使われるのであれば、それ は私達が意図する使い方ではなく、とても不本意なことです。正解は一つだけではありません。間 載することにしたものです。 違いの繰り返し、遠回りすること、それらのプロセスすべてが生徒たちの、そして指導者の皆さん の学びの場です。私たち CodeMonkey チームの想いを理解して活用していただけることを願って います。

回答例は掲載されていません。

#### 早く進んでいく生徒にはどう対応すればい良いでしょうか?

- すでにクリアしたけれど星1つか2つしか取れていないチャレンジに戻って、すべて星3つを取ら せましょう。
- それができたら、同じトピックでさらに練習ができる「スキルチャレンジ」をやらせましょう。
- それも終わってしまった生徒には、よく分からず困っていたり、クリアするのに手こずっているク ラスメートをヘルプするように頼みましょう。

#### クラスが終わったら

教師用のダッシュボードをつかって

- 生徒の進捗状況をモニターする
- 生徒の書いた実際のコードを見る
- それぞれのチャレンジで生徒が取ったスコアを見る
- やり直しが必要なトピックがあるかどうかを判断する
- クラスの成果の統計を見る
- それぞれのチャレンジの星3つのソリューションを見つけ出す

最後に、コードモンキーの楽しさを思い出してください! 生徒たちには、コーディングが楽しくて、それ が退屈で怖いものではないことを分かってもらうのが一番大切です。

質問がありましたら、いつでも codemonkey\_support@japan21.co.jp にご連絡ください。 Twitter や Facebook でもお待ちしています。

- Twitter: @codemonkey\_jp https://twitter.com/codemonkey\_jp
- Facebook: codemonkey.jp https://www.facebook.com/codemonkey.jp/

では、がんばって行きましょう! CodeMonkey チーム一同

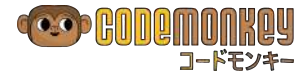

# レッスンガイドの構成

コードモンキーのチャレンジは全部で 200 までありますが、本書はその前半の No.0 から No.100 まで を使うレッスン(Part-A)です。

CodeMonkey の対象年齢は9歳からを目安としていますが、幼稚園児でもほぼ全部クリアした子もいれば、苦戦しながらも楽しんでいる大人からお年寄り、親子でワイワイやりながら楽しむ家族まで、幅広く皆さんに楽しんでいただける、プログラミング学習ゲーム教材です。

このカリカリキュラムガイドは、小学校中学年から中学校のクラスで行うことを想定して記述しています。 しかし、本書をベースに説明方法やアクティビティーの内容、ディスカッションの話題などを対象の生徒 と目的に合わせて修正することで、幅広い年齢層に対応可能です。

1 レッスンは 45 分を想定しています。、各レッスンガイドには、そのレッスンの概要を示すまえがきと、 クラスで実施するレッスンの内容を記載しています。一回のレッスンは3つのパートから構成されていま す。

#### まえがき

- 各レッスンのタイトルと、そのレッスンで行うチャレンジの番号。
- レッスンの概略紹介
- **目的**: レッスンで生徒たちが学ぶこと
- **コンポーネント**: このレッスンを構成する主要な要素。プログラミングとして学ぶ命令、新しく 学ぶ用語、レッスンのハイライトや**主演**となるものなど。
- レッスンの配分時間: クラスで実施する 45 分のレッスン3つのパートの時間配分(目安)。
   棒グラフで視覚的に表示。

| Part 1: Introduction | Part 2: Let's Go | Part 3: Debriefing |
|----------------------|------------------|--------------------|
| 10                   | 25               | 10                 |

#### Part 1: イントロダクション (introduction)

授業の導入部分です。新しく学ぶ内容の説明や、その導入となるアクティビティー、前回の振り返り、ディスカッションなどで、指導者が中心に生徒と一緒に行います。

- 説明: 操作方法や、レッスンで学ぶことを解説。
- ディスカッション: 生徒たちに考えたり議論させたりすることで、これから行うレッスンへの関心を高めたり予備知識を得ることで、スムーズな導入を可能にするために行う。
- **アクティビティー**: 生徒からボランティアを募ってロールプレーをさせるなどして、これから学ぶプログラミングの位置づけや意味などを理解したり気づかせるために行う。
- ウォークスルー:指導者がコードモンキーの画面を操作し、それを生徒たちに見せながら説明や 解説をして、生徒たちの理解を深めるために行う。
- **レビュー**: 以前に習ったことの復習や振り返りを行い、知識の定着を図る。

#### Part 2: レッツゴー! (*Let's Go*)

学生たちが各自でコードモンキーを操作して、コードを書きバナナをキャッチしてチャレンジをクリアしていく、授業のメインとなるところです。`

- **ログイン**: 生徒たちが各自のユーザーID とパスワードで、コードモンキーにログインする。
- 説明: 教師が操作の説明や事前注意などをする。
- **プレータイム**: 生徒たちが各自でコードモンキーを操作し、指定されたチャレンジをクリアする。
- ウォークスルー: 生徒は手を動かすのを止め、指導者がコードモンキーの画面を操作してそれを 見せながら説明や解説をして、生徒たちの理解を深めるために行う。
- **ディスカッション**: 生徒への質問や問題提起を中心に、対話形式でディスカッションして生徒た ちの理解を深める。
- **アセスメント**: 特定のチャレンジは、生徒がコードをゼロからすべて自分で書かせることで、そ

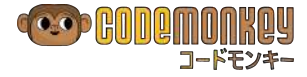

れらを覚え理解してるかを確認する、アセスメント(評価)チャレンジとなっています。

● **プラクティス**: プレータイム中に、他の生徒より早く終えてしまう生徒たちに習慣として実践してもらいたいこと。

#### Part 3: ディブリーフィング (debriefing)

今日のレッスンで行ったことや学んだことなどの振り返りと議論を、教師と生徒で一緒に行うことでフィ ードバックを提供し、学習内容の固定化と、自律的な思考と将来の行動の変容を促すものとして行います。

- レビュー: レッスンで学ぶことを期待された内容を理解し、それが使えるようになったことを確認する。
- **ディスカッション**: 生徒への質問や問題提起を中心に対話形式でディスカッションして、生徒た ちの学習内容の定着化を深める。
- ウォークスルー: 選んだチャレンジを教師が操作し、生徒に画面を見せながら説明し、それをもとに質疑応答などを行って、理解の確認と定着化を促進する。
- **宿題**:学んだことの定着をより促進するために、次回までに各自でやってきてほしい課題を出す。

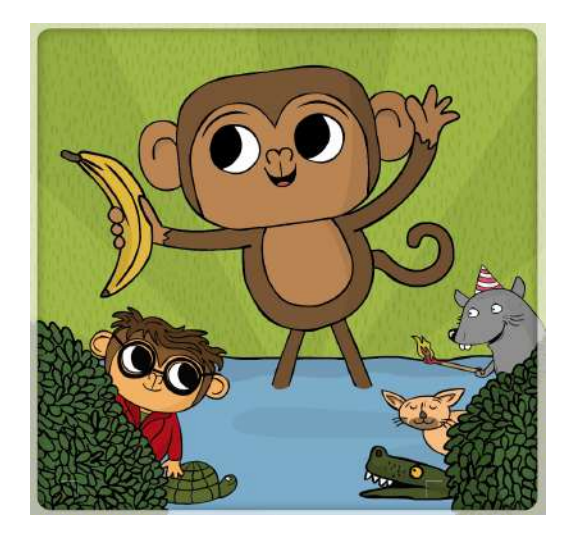

準備は整いました さあ、子どもたちと楽しいプログラミングの世界に出かけましょう!

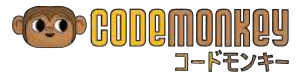

## 序章

# レッスン 1 - さあ始めましょう Let's Get Started

チャレンジ No.0-5

このレッスンでは、魅惑的なコンピュータの世界とコードモンキー・プラットフォーム(ゲームをする基本となる画面)について紹介します。 生徒の中には、「コーディング」や「プログラミング」という用語に精通していて、コンピュータを快適に操作できる人もいます。 一方で、プログラミングを学ぶことは苦手でプレッシャーだ、辛くて嫌だという人もいるでしょう。教育者として私たちの目標は、コンピュータサイエンスを含むさまざまな科目の学習や探索・探求(explore・エクスプローラー)の手助けをすることです。 生徒たちが間違いを繰り返すことから学び、新しいものを創造するための基礎知識を築き上げていくことができる、そんな環境を提供しサポートしたいと考えています。

#### 目的

このレッスンで、生徒は以下のことを学びます。

- 「コーディング」と「コンピュータプログラミング」の定義
- コードモンキーのプラットフォームに慣れる
- コードモンキーのチャレンジ No. 0 5をクリア

#### コンポーネント(レッスンに出てくる主要な構成要素)

- 命令: step、turn
- 用語: チャレンジ (challenge)、CoffeeScript

#### レッスンの時間配分

| Part 1: Introduction | Part 2: Let's Go | Part 3: Debriefing |
|----------------------|------------------|--------------------|
| 10                   | 25               | 10                 |
|                      |                  |                    |

#### Part 1: イントロダクション(授業の導入部) 【10分】

| ディスカッション                                                                                                    | 2分                |  |
|----------------------------------------------------------------------------------------------------|-------------------|--|
| 1. コンピュータを使ったことがある人、何人いるかなう                                                                                                    | ?                 |  |
| 2. コンピュータで、プレゼンテーション・お絵かき・ク                                                                                                    | デームなどを作ったことがある人は? |  |
| 3. クラスの 2-3 人の生徒に、どんなものを作ったこと;                                                                                                    | があるか話してもらいましょう。   |  |
| 説明                                                                                                    | 1分                |  |
| みんなの好きなアプリケーションやゲームがコンピュータで動くためには、コンピュータに命令をする<br>ことが必要です。コンピュータは私たちが言ったとおりに動くだけで、自分で考えることはできません。<br>コンピュータにこうしろと命令を与えることを、コンピュータプログラミングまたはコーディングとい<br>います。   |                   |  |
| アクティビティー                                                                                                    | 3分                |  |
| 命令する、ということを理解するために、生徒とちょっとしたゲームをします。教室のどこかに何か物<br>を置いてください。そして生徒に、あなたが立っている場所からそこにどうやって行けばよいか、あな<br>たに指示をするよう頼んでください。<br>● 生徒はどんな指示をしましたか:(例)前に進む、右に曲がる、左に曲がる |                   |  |
| ディスカッション                                                                                                    | 2分                |  |
| <mark>コンピュータは人間と同じ言葉がわかりますか?</mark>                                                                                                    |                   |  |

コンピュータには独自の言語があって、人間の言葉は理解できません。HTML、JavaScript、Python などと呼ばれるものが、コンピュータが理解できる言葉の一例です。それぞれの言葉は違っていますが、

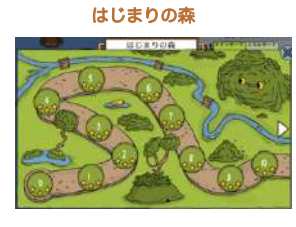

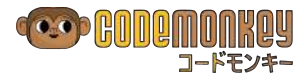

どれも共通するところがあります。それは、特定の考え方があること、明確な指示が必要なこと、そし て構造があることです。 コンピュータの言語を学ぶことは、基本的には新しい外国語を学ぶことと同 じです。

注目

2分

今日から皆さんは、コードモンキーというゲームを通じて、プログラミング(コーディング)の原則を 体験し学習します。私たちが使うのは CoffeeScript と呼ばれるプログラミング言語ですが、この言語 を覚えることが目的ではなく、それを手段として使って、プログラミングの楽しさ、コンピュータサイ エンスの基礎や、論理的思考などを会得するのがゴールです。

生徒たちと一緒に、コードモンキーの紹介動画 <u>https://youtu.be/o3geZ\_0r\_3Q</u> を見ましょう。また、 コードモンキーでプログラミングを学習しているイスラエルの小学生たちの紹介ビデオ <u>https://youtu.be/NS0Z\_V4cUEE</u> も見てください。

## Part 2: レッツゴー! (授業のメイン) 【 25分】

| 説明         | : 教師が説明 3分                                                                                                    |                                                  |
|------------|----------------------------------------------------------------------------------------------------|--------------------------------------------------|
| コード<br>コード | モンキーのウェブサイトに移動します。 <u>playcodemonkey.com</u><br>モンキーアカウントにログインする方法を生徒に教えます。                                                      |                                                  |
| ログイ<br>てくだ | ンするためのユーザー名とパスワードは、忘れないように保管するよう、生徒にしっかり指導<br>さい。ユーザーID とパスワードを印刷したカードを渡すのも、一つの方法です。                                             |                                                  |
| ウォー        | · <b>クスルー (1) : 教師が画面を見せながら説明</b> 4分                                                                                             |                                                  |
| コード<br>を見な | ジモンキーの基本的な概要を、生徒達とウォークスルーして(教師が操作して生徒たちと同じ画で<br>だがら、説明や解説をして理解を深めることをして)理解します。                                                   |                                                  |
| 1.         | ホームページ <u>playcodemonkey.com</u> [スタート (PLAY NOW)] ボタンをクリックする。                                                                   |                                                  |
| 2.         | 表示される紹介アニメーションを見る。                                                                                                    | 29-5                                             |
| 3.         | 声を出して指示を読む。                                                                                                    |                                                  |
| 4.         | コードモンキーゲームは、いろいろなレベルから構成されており、それらはチャレンジと呼(<br>れます。まさに、それに「挑戦」して解決方法をみつけ「クリア」するのです!                                               | ば                                                |
| 5.         | 画面右側の文字をタイプして編集できるところは、プログラムのコードを書く場所です。キー<br>ボードから文字をタイプする代わりに、画面下にあるボタンを押すことで簡単に入力するこの<br>もできます。タブレットを使う時は、画面下のボタンをタッチして入力します。 |                                                  |
| 6.         | 画面左側は、書いたプログラムにしたがって登場キャラクターが動く舞台です。ゴールは、さ<br>サルのモンタにバナナをキャッチさせ、すべてのチャレンジをクリアすることです。                                             | 6                                                |
| 7.         | 画面左下隅のモンキーは Gordo(ゴード)で、チャレンジの内容や、時には、立ち往生した[<br>にヒントを出してくれるガイド役です。Gordo をクリックすると、いつでもそのチャレンジ(<br>指示を再表示することができます。               | 寺<br>D                                           |
| ウォー        | <b>-クスルー (2)</b> 3分                                                                                                    |                                                  |
| 8.<br>9.   | [RUN] ボタンを押してコードを実行し、そのコードがどうなるかを見ます。<br>右側のコードは step 15 と書かれていています。 [RUN] ボタンをクリックすると、おサ                                        |                                                  |
| 10         | のモンタは15歩前に歩きます。                                                                                                    | ホタワをクリックする代わり<br>に、キーボードの Control を              |
| 10.        | . [RUN] をクリックします。<br>- これる見切のチャーンバナカリアーキーキーチャーンバナカリアナチト - この短数に日本 bi                                                             | 押しながら Enter(改行)を<br># 押してもいいです。慣れれば、             |
| 11.        | . これで最初のチャレンシをクリアしました。チャレンシをクリアすると、その解答に星で点。<br>がつけられます。星3つが最高点で、それはすべてのバナナを取って新しいトピックを学習し                                       | その方がマウス操作を省略できて早く快適に実行できます。                      |
|            | コードを短く書けたご褒美です。もし星3つより少ない場合は、星3つを取るためのヒント                                                                                        |                                                  |
|            | 出ます。ナヤレンシは何回でも好きなたけやり直すことかできます。何度失敗してやり直した。 最後に取る星の数には影響しません。                                                                    | C PDEL                                           |
| 12         | 「やり直し」をクリックすると、ソリューションが再表示されます。                                                                                                  | MOT NUM                                          |
| 13         |                                                                                                    | 100 F 100 S                                      |
|            | step 15                                                                                                    | キーボードが半角英数ではなく                                   |
|            | から                                                                                                    | 全角になっていると、フロクラム<br>の編集がうまくできません。 操作              |
|            | step 5                                                                                                    | に慣れていない子は、それだけで<br>つまずいて取り残され、やる気を               |
|            | step 15<br>に書き換えます                                                                                                    | 失ってしまう恐れがあります。キ<br>ーボードの基本操作を生徒と確<br>認しておいてください。 |

|                                                                                                    | 3分                                                                       |  |
|----------------------------------------------------------------------------------------------------|--------------------------------------------------------------------------|--|
| 16. [次のチャレンジ] をクリックして、 次に移りまし                                                                                                    | ょう。                                                                      |  |
| 17. 声を出して指示を読みましょう。                                                                                                    |                                                                          |  |
| 18. 右側のコードは step 10 と書かれています。[RUN] をクリックして、何が起こるか見ます。                                                                                  |                                                                          |  |
| 19. モンタはバナナまで届かなかったですね。そして「                                                                                                    | step 15 にしてみよう」 とヒントが出て                                                  |  |
|                                                                                                    | っ一度クリックします。                                                              |  |
| 20. チャレンジを初めた時に最初から書かれているコー<br>ナナが取れないコードを何度実行してもかまいませ<br>の意味があって最初から書かれているので、それを<br>う直していけばよいかを考えます。                                  | ·ドを利用するのは良いアイティアです。八<br>:ん。というよりも、そのコードはそれなり<br>:全部消すことはしないで、そのコードをど     |  |
| 21. 立ち往生した時の一つの良い方法は、もう一度最初<br>し] ボタンをクリックすることで、コードを最初の                                                                                | からやり直すことです。その時は、[やり直<br>コードに戻すことができます。                                   |  |
| 22. [やり直し] ボタンをクリックして、最初のコードカ                                                                                                    | らやり直しする方法を生徒に教えます。                                                       |  |
| 23. そしてバナナが取れるようにコードを編集して、[R                                                                                                    | :UN] をクリックします。                                                           |  |
| に戻ります。こうやって、以前に行ったチャレンジ<br>い。生徒は、まだクリアしていないチャレンジを起<br>せん。                                                                              | で(ここ) ビリフリン ひてり イレフラ れい。<br>「に戻れるということを生徒に教えてくださ<br>うえて、その先にスキップすることはできま |  |
| プレータイム : 生徒が各自で行う                                                                                                    | 10分                                                                      |  |
| チャレンジ No.0-5を、すべての生徒が少なくとも星2つ<br>て星3つを取るようにしてください)。生徒の進捗状況を、<br>捗状況を常に確認してください。<br>生徒が、右に向くか左か混乱している場合は、モンタの左引<br>計の方向に向くのが左だと教えてください。 | でクリアします(12 歳以上の生徒は、すべ<br>教師のダッシュボードを使って、生徒の進<br>Eにつけている時計に注目させます。その時     |  |
|                                                                                                    |                                                                          |  |
|                                                                                                    | 24                                                                       |  |
| レビュー : 教師と生徒が一緒に行う                                                                                                    | 2分                                                                       |  |

14. そして [RUN] をクリックしてください。この解答が、星2つであることを示して、星3つを 取るにはどうすればよいかというヒントになるように、生徒の気を引くようにしてください。 15. [やり直し] をクリックし、星3つの取れるコードに修正し、[RUN] をクリックしてください。

ディスカッション : 教師と生徒が一緒に行う 5分

: 教師と生徒が一緒に行う

- 今日はどんなプログラムの命令を学びましたか?
- コードモンキーのどこが一番好きでしたか?
- 命令以外に、今日何を学びましたか?

レビュー

- コードモンキーのチャレンジをどうやって星3つでクリアしますか? 一発でクリアして星3つ 取ることと、何度も間違えてやりなおすこと、その間に違いはあるのでしょうか?(答えは NO)
- 立ち往生したとき、あなたはどうしますか?(以下の2つの質問が関連しています)
- コードモンキーで、もう一度チャレンジの指示を表示したい時はどうすればいいですか? •
- コードモンキーで、チャレンジを開始した最初の状態にコードを戻すには、どうしますか? •

チャレンジ No.6 を開き、クラスのみんなでそれを解きます。次のレッスンでは、生徒がそれぞれ自分 自身で解きます。

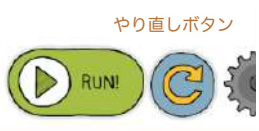

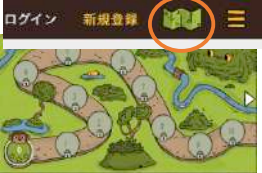

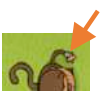

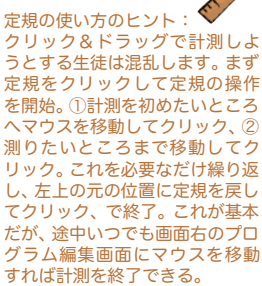

タブレットの場合は異なる: 定規をタップしたら、計測開始点 から計測終了点までを指でなぞ る。

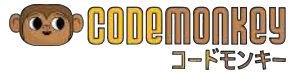

3分

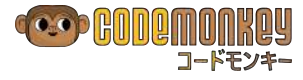

次のレッスンまでに、あなたの家から学校までの道順の地図を、今日学んだように、コンピュータへの 指示として書いてきてください。さらに、あなたの家の中で自分の部屋から別の部屋へとか、学校の自 分の教室から別の部屋や場所まで、などの道順を書いてきてもいいです。

例をホワイトボード書いて示します。

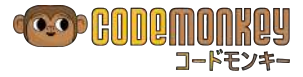

レッスン 2 - 方向転換 Turn Around

チャレンジ No. 6 - 10

このレッスンでは、さらに5つのチャレンジをクリアすることで、コードモンキーの使い方の理解を深めます。授業を始める前に、教師のダッシュボードを使って、クラスの生徒たち全員がが最初の5つのチャレンジを星3つで完了していることを確認します。すべての生徒が同じレベルにあり、誰も遅れていないことが重要です。

### 目的:

このレッスンで生徒は以下のことを学びます。

- 前のレッスンで学んだ内容の確認
- turn 命令の、別の使い方の理解
- コードモンキーのチャレンジ No. 6 10 をクリア

#### コンポーネント:

- 命令: 角度を使った turn 、後方への step
- 用語: プログラム (program)、関数 (かんすう、function・ファンクション)、 引数 (ひきすう、argument・アーギュメント)、ステートメント (statement)、 オブジェクト (object)

#### レッスンの時間配分

| Introduction | Let's Go | Debriefing |
|--------------|----------|------------|
| 25           | 15       | 5          |
|              |          |            |

### Part 1: イントロダクション 【 25 分 】

| レビュー                                                                                                    | 5分             |  |
|----------------------------------------------------------------------------------------------------|----------------|--|
| 宿題を集める。                                                                                                    |                |  |
| 前のレッスンで何を学んだか、クラスで簡単なラ                                                                                                    | ディスカッションをしましょう |  |
| <ul> <li>コーディングとは何ですか?</li> </ul>                                                                                                    |                |  |
| <ul> <li>これまで使用してきた命令は何ですか?</li> </ul>                                                                                                    | (step, turn)   |  |
| ● プログラミング言語って何? コードモンキーには何を使いますか? (CoffeeScript)                                                                                                    |                |  |
| アクティビティー                                                                                                    | 5分             |  |
| 3人のボランティアを募り、それぞれに役割を与えます。一人は「プログラマー」、もう一人は「コン<br>ピュータ」で、三人目は「キャラクター」です。そして「プログラマー」に、「キャラクター」が教室<br>に置かれた物を取りに行くように「コンピュータ」に命令をしてもらいます。「プログラマー」役の生<br>徒が正しく命令していることを確認します(step 数字、turn 右、turn 左)。学んだ事をクラスの生<br>徒と確認できるように、ホワイトボードに命令を書いていきます。<br>このアクティビティーを、もう一組別の3人のボランティアグループで繰り返します。 |                |  |
| ディスカッション                                                                                                    | 3分             |  |
| 生徒たちに、「なぜ、コンピュータとキャラクターの両方が必要なのですか? なぜ一人で両方のことが<br>できないのですか?」と質問してください。                                                                                                    |                |  |
| もしプログラミングを人の体にたとえるならば、プログラマーは身体のさまざまな部分に命令を送る脳<br>です。コンピュータの役割は、身体のいろいろな部分(キャラクター)が、命令の指示どおり正確に動<br>いていることを確認することです。                                                                                                    |                |  |

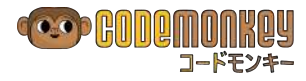

| 説明                                                                                                    | 2分                                                                                                    |                                                  |
|----------------------------------------------------------------------------------------------------|----------------------------------------------------------------------------------------------------|--------------------------------------------------|
| 生徒に <mark>「ステートメント(文)」</mark> という新しい<br>クションを表現したものです。コンピュータプ<br>令の集まりです。 これらの命令は「ステートメ<br>ログラマー」が「コンピュータ」に与えた指令<br>な一行のコードから、複雑な条件と数式ででき | 用語を説明します。これは、何をしたいの<br>゚ログラムとは、コンピュータに与えるシン<br>℃ント」と呼ばれます。さっきのアクティビ<br>☆が「ステートメント」です。 ステートメ<br>た複数の行に至るまで、さまざまな形態か | か、というア<br>יプルな作業命<br>ティーで、「プ<br>ントは、単純<br>ヾあります。 |
| 説明                                                                                                    | 3分                                                                                                    |                                                  |
| このレッスンでは、向きを変え、そして後ろに<br>3 つの方法があります。最初の方法は、前のレ<br>使うことです。このレッスンでは別の方法を紹                                                                  | バックして進みます。キャラクターの向き<br>ッスンで学んだように turn right や t<br>沿します。                                                          | を変えるのに<br>wurn leftを                             |
| 右・左に向きを変えるのではなく、角度を使っ<br>や 90 度の回転といった角度の基礎知識を持っ<br>そうでなければ、角度という知識の導入をして                                                                 | て向きを変えることができます。生徒が<br>ている場合は、その知識を生徒たちと復習し<br>ください。分度器を使用するとよいでしょ                                                  | 360 度の回転<br>してください。<br>:う。                       |
| 説明                                                                                                    | 3分                                                                                                    |                                                  |
| 「オブジェクト」とは、画面左の舞台上にある<br>ナナ」「茂み」「橋」「カメ」などです。<br>それぞれのオブジェクトには、実行できるアク<br>turn、turnTo(turnTo は次のレッスンで                                      | 、コンピュータで操作できるものすべて、<br>ションー式が備わっています。それは、例<br>学習します)などです。こ <mark>れらのアクション</mark>                                   | 「モンタ」「バ<br>Jえば step 、<br>ンは「関数(か                 |
| んすう)」と呼ばれます。その関数が実行すると<br>ーギュメント)」と呼びます。 たとえば turn                                                                                        | <mark>こきに追加する入力を「引数(</mark> ひきすう、a<br>10 では turn が関数で、10 がその関数                                                     | argument・ア<br>女の引数です。                            |
| ディスカッション                                                                                                    | 2分                                                                                                    |                                                  |
| <ul> <li>クラスの生徒に、「ステートメント」の役<br/>(回答例: step 10、step 15、tr</li> </ul>                                                                      | 列をあげて、それをホワイトボードに書いて<br>urn right 、turn left)                                                                      | てもらいます。                                          |
| ● このステートメントの中で、「関数」が                                                                                                    | 何であるか聞きます(step、turn)                                                                                               |                                                  |
| ● 「引数」がどれであるかを聞きます(1                                                                                                    | 0, 15, right, left)                                                                                                |                                                  |
| 説明                                                                                                    | 2分                                                                                                    |                                                  |
| 後にバックして歩くという概念の理解は比較的<br>後ろにバックしたい時には、step -15 をタイ<br>ステップ後方に進む」と解釈します。もし、あ                                                               | 容易です。 前に 15 歩進みたい時は step<br>(プします。–15 を、コンピュータはこの)<br><mark>なたの生徒が中学生以上ならば、数直線 -</mark>                            | ○ 15 、 <b>15</b> 歩<br>文脈では「15<br>の負の数につ          |

# Part 2: レッツゴー! 【 15分】

<mark>いて話をする良い機会です</mark>。

| • • • •                                                                                                    |                                                                      |
|----------------------------------------------------------------------------------------------------|----------------------------------------------------------------------|
| ログイン                                                                                                    | 1分                                                                   |
| 生徒は、コードモンキーのウェブサイト <u>playcodemonkey.</u><br>ます。ログイン情報を覚えていない場合は、教師の持ってい<br>ドを使って、ユーザーID とパスワードを生徒に教えてくださ<br>きちんと保管しておくよう生徒に徹底してください。 | com で、自分のアカウントにログインし<br>るアカウントリストかそれを記入したカー<br>い。ID とパスワードはなくさないように、 |
| プレータイム                                                                                                    | 2分                                                                   |
| チャレンジ No.6 - 9 を、すべての生徒が少なくとも星 2 つて<br>て星 3 つを取るようにしてください)。生徒の進捗状況を、<br>てください。                                                        | でクリアします(12 歳以上の生徒は、すべ<br>教師のダッシュボードを使って常に確認し                         |
| 角度を使って向きを変える時に、生徒が困難にぶつかるかも<br>チャレンジ No.7 と No.8 では、ヘルプをする必要があるか<br>用してください。                                                          | しれないことを意識しておいてください。<br>もしれません。下記のウォークスルーを活                           |
| ウォークスルー                                                                                                    | 2分                                                                   |
| チャレンジ No.7 を開き、角度に関するアニメーションを表示を測るとともに、分度器でもあることを示します。45 といです。これがコードの step の後ろの数字と同じであること                                             | 示します。 定規は、モンタとバナナの距離<br>う数字は、モンタからバナナの方向の角度<br>を示します。生徒が定規の分度器としての   |

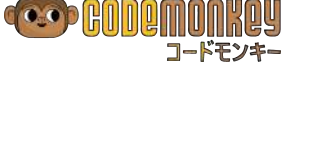

使い方も理解していることを確認してください。

#### 説明

チャレンジマップを開き、生徒に [スキルモードタブ] を示します。スキルモードは、もっと多くの課 題にチャレンジして、コードモンキーのスキルをさらに完璧にするためのものであることを説明しま す。 これらの追加のチャレンジはとても素晴らしい練習で、一定のチャレンジをクリアした後にのみ プレイできます。ロックされたチャレンジにカーソルを合わせると、ロックを解除するためのヒントが 表示されます。最初のスキルチャレンジは、チャレンジ No.6 をクリアした時に現れます。

プレータイム中に全部のチャレンジを早くクリアした場合には、スキルモードに行って、アンロックされているスキルチャレンジが実行できることを生徒に知らせます。

#### プレータイム

アセスメント(評価)

生徒は、引き続きチャレンジ No. 6 - 9 を続けます。

チャレンジ No.8 では turn left または turn 90 のどちらでも星3つをとることができます。 生 徒の何人かは turn left を使うでしょう。その生徒には turn 90 でも同じ結果になることを強調し てください。

チャレンジ No.10 は、これまでにコードモンキーで学んだことすべてを確認する、アセスメント・チャレンジです。

#### Part 3: ディブリーフィング(レッスンの振り返り) 【5分】

| レビュー                                                                                                    | 2分                                                                        |  |
|----------------------------------------------------------------------------------------------------|---------------------------------------------------------------------------|--|
| 生徒が角度を使って向きを変えるのを理解したか、チェック<br>生徒全員に立ち上がってもらい、「ターン 90」 「ターン 1<br>に指示をします。                                | します。<br>20」 「ターン 360」と向きを変えるよう                                            |  |
| レビュー                                                                                                    | 2分                                                                        |  |
| 後ろへバックで進むことを理解したか確認します。教師はト<br>タだとして、私がドアのところに行くための適切な命令は何<br>は一回だけの命令で、方向使わないことを強調してください<br>あることを確認します。 | ドアを背にして少し前に立って、「私がモン<br>でしょうか?」と質問してください。それ<br>ヽ。 その答えは step – (マイナス) x で |  |
| 説明を続けます。指定したステップ数だけバックで進むには、数字の前にマイナス記号(-)をつけ<br>ます。例: step -10 コンピュータは -10を「10歩後退」と解釈します。               |                                                                           |  |
| 宿題                                                                                                    | 2分                                                                        |  |
| 次のレッスンまでに、あなたの家から学校までの道順を、角                                                                              | 度を使った命令で作ってきてください。                                                        |  |

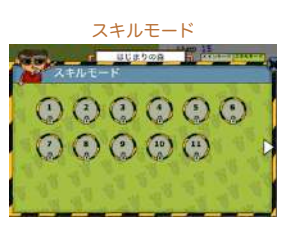

5分

3分

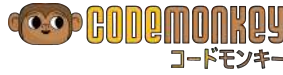

# 第1章

レッスン 5 - 繰り返し In the Loop

チャレンジ No. 21 – 25

おめでとう! <mark>コードモンキーの導入部(序章)を通過しました。</mark>さあこれで生徒たちは、基本的なプログ ラミングのスキルを身につけました。このレッスンでは、ループ(繰り返し)に焦点を当てます。</mark>ループ には for ループ(特定の条件のあいだ繰り返す)と、until ループ(条件が成り立つまで繰り返す)の 異なる種類がありますが、最初に単純なループの使用方法を学習します。

#### 目的

このレッスンで、生徒は以下のことを学びます。

- ループ(繰り返し)をプログラミング用語として定義
- プログラミングでループを使うと、より効率的である理由を理解
- コードモンキーのチャレンジ No. 21 25 をクリア

#### コンポーネント

- 命令: x.times ->
- 用語: ループ (loop・繰り返し)
- 機能: タブ (tab、indent・インデント/段落付け/字下げ)

#### レッスンの時間配分

| Introduction | Let's Go | Debriefing |
|--------------|----------|------------|
| 25           | 15       | 5          |

#### Part 1: イントロダクション 【 25 分 】

| <b>説明</b> 5分                                                            |                       |
|-------------------------------------------------------------------------|-----------------------|
| プログラミングの学習では、正しい順序で正しいステートメント(命令)<br>やすく短いコードで書く方法を学ぶこともとても大事です。        | を書くだけではなく、分かり         |
| モンタが 100 段の長い階段を登る簡単なプログラムを書くとします。7<br>昇る stepUp という関数しか使えません。          | ただし、一度に階段を一段だけ        |
| 生徒に質問してください。「プログラマーはすべて階段の段ごとにコート<br>100 行のコードがどれほど長いコードとなるか想像してみましょう!」 | ドを書くと思いますか?」と。        |
| だから、コードをこんな風に(100 回繰り返して)書く代わりに                                         |                       |
| stepUp<br>stepUp<br>stepUp<br>stepUp<br>                                |                       |
| 短く書くのは素晴らしいとは思いませんか? 生徒たちに、短く書く方況<br>ください。こんなのはどうでしょう?                  | まを提案するように問いかけて        |
| stepUp 100 times                                                        |                       |
| 幸いなことに、このような記述が可能なのです。これと全く同じではあ<br>このような方法で書かれたコードを、ループ/繰り返し(Loop)と呼び  | りませんがとても似ています。<br>ます。 |
| <b>説明</b> 5分                                                            |                       |

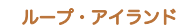

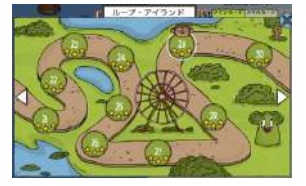

100.times -> stepUp 数字(100)は、ループの内側のコードを実行する回数を表します。 特別な構文に注目してください。数字と times という単語の間にドット(.)があることと、-> の前 にスペースがあること、そしてくり返されるコードは、左端から右側に何文字か字下げ(Indent・イン デント)されています。この例では、stepUp がループの内側のコードです。 コードの先頭位置を下げる(右にずらす)ために、キーボードの [tab キー] の使い方を生徒が分かっ ていることを確認します。tab キーを使う代わりの方法として、スペースキーを4回押してもかまいま せん。 画面下部の [times] アイコンをクリックすることで、構文を気にすることなくループが書けることを生 徒たちに思い出させてください。 アクティビティー 15分 単純なループの使い方をきちんと理解するために別の例を示します。ホワイトボードの左側に次のよう に書きます: step 10 turn left step 10 turn left step 10 turn left step 10 turn left 生徒たちに、コードの中でくり返されているパターンが何であるかを聞きます。識別されたパターンは 次のようになります。 step 10 turn left そして、ホワイトボードの右側に、次のように書きます 4.times -> step 10 turn left 生徒たちに、左右のそれぞれのコードについてどう思うか質問します。 右側のコードはループを使って書かれているところが違うけれど、どちらのコードも実行結果が同じで あることを説明します。左側の中の繰り返しパターンを発見したら、私たちがやるべきことは、それを ー度だけ書き、4.times -> を書き足すことです。その結果できたコードは同じことを行いますが、 より短くより読みやすくなっています。 右側のコードの意味は、step 10、turn left を4回繰り返したら、そのループが終了する、とい うことです。ループが終了すると、コンピュータは次の行の文に移動します。

# Part 2: レッツゴー! 【 15 分 】

すが、それらについてはあとから学習します。

先ほどの階段を例にすると、コードモンキーでそれを書く方法はこのようになります。

| ログイン                                             | 1分                          |
|--------------------------------------------------|-----------------------------|
| 生徒は、コードモンキーのウェブサイト <u>playcodemonkey.</u><br>ます。 | <u>com</u> で、自分のアカウントにログインし |
| プレータイム                                           | 10分                         |
| チャレンジ No. 21 - 25 を、すべての生徒が少なくとも星2               | 2 つでクリアします(12 歳以上の生徒は、      |

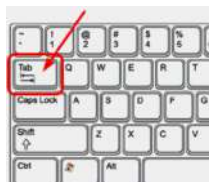

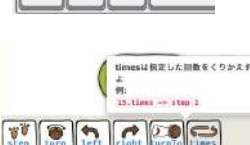

生徒たちに、「単純ループ」は、指定した回数だけ命令をくり返すものだと説明してください。それと は別に、特定の条件が成り立つまで繰り返しを続ける for ループ、until ループ という種類もありま すべて星3つを取るようにしてください)。生徒の進捗状況を、教師のダッシュボードを使って、常に 確認してください。 **アセスメント**4分

チャレンジ No. 24 は、コードモンキーで最近学んだ事をすべて使って解く、アセスメント・チャレン ジであることに注目してください。

#### プラクティス

早く終わった生徒には、画面右上のマップアイコンをクリックし、[スキルモード] タブをクリックして スキルチャレンジを開き、ロック解除されたチャレンジをクリアするように推奨します。

### Part 3: ディブリーフィング 【5分】

 ウォークスルー
 3分

 チャレンジ No.25 を開き、[やり直し] ボタンをクリックしてコードをリセットします。そして生徒といっしょにコードを書きます。コードを書いたらゆっくり明快に声に出して読み上げましょう。このウォークスルーは、どうやってコードを正しく読むかを、生徒に示すことを意図しています。

 バナナの配置 パターン がし字型であることを発見し、それを以下のような一連のコードにするウォークスルーを行います。

 turn left

step 5 turn right step 5

そして、表示されているループ内側の文を、この発見したコードに一致するように修正して [RUN] ボ タンをクリックします。うまくバナナを取りに行きましたが、でもループは4回ではなく3回なので、 最後のバナナは取れませんでした。

生徒には、L バターンを何回繰り返せばよいの?と聞きます。このチャレンジを解くために必要な最後のヒントをだします。例えば、「3を4にかえてみたら?」と。

説明

2分

5ブロック先に行く指示をする場面を想像してください。あなたはこんな風に言いますか?

「1ブロック行って、さらに1ブロック行って、そして1ブロック行って、もう1ブロック行って、さらにもう1ブロック行って」

違いますよね? あなたはシンプルに、通りを5ブロック先まで行ってください、と言いますよね。な ぜなら<u>同じアクション</u>を何度も言うのは大変だからです。

それはコーディングでも同じであることを、生徒たちに認識させてください。実行すべきパターンがく り返される場合、ループを使うことはプログラムを短く分かり易くするための良い方法です。繰り返さ れるパターンを見つけて、一度だけそれを書き、何回繰り返すのかをコンピュータに指示するコードを 追加するのです。

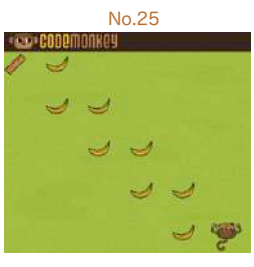

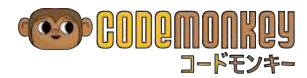

第2章

レッスン 7 - 変数の谷 Variable Valley

チャレンジ No. 31 – 35

コードモンキーの第2章へようこそ! ここでは、「Variable(変数・バリアブル)」や「for ループ」といった高度なトピックを学んで行きましょう。

#### 目的

このレッスンで、生徒は以下のことを学びます。

- 「変数(へんすう、Variable・バリアブル)」というプログラミング用語を定義
- 変数をどうやって使うか、なぜ使うのか、をディスカッション
- コードモンキーのチャレンジ No. 31 35 をクリア

#### コンポーネント

- 命令: X =
- 用語: 変数 (variable・バリアブル)、代入 (assignment・アサインメント)

#### レッスンの時間配分

アクティビティー

| Introduction | Let's Go | Debriefing |
|--------------|----------|------------|
| 20           | 15       | 10         |

5分

#### Part 1: イントロダクション 【 20 分 】

生徒2人にボランティアをお願いします。彼らを、たとえばアリスとボブと呼びましょう。クラスの皆 さんはプログラマーです。さて、アリスは前に進む必要がありますが、何歩進めばよいのか、まだ知り ません。 あなたは、1から10までの数字を書いて折った紙をボブに渡します。そして、あなたが「スタート」 と言ったらボブはその紙をアリスに渡します。その紙には、アリスが前進すべき歩数が書かれています。 そして、これからどんなアクティビティーをするのか、クラスの生徒に説明します。プログラマー役が スタートと言ったら、まず、ボブがアリスに紙を渡す。そうすると、アリスは紙に書かれている数字の 歩数だけ前に進みます。ここで強調すべきことは、アリスは、どれだけ進むかは分かっていないけれど、 前進しなさい、という指示をすでに理解している、という事実です。では、始めましょう。 指示を与えた時点で不確定の これをしばらく行ったら、生徒に「このアクティビティーにどんな意味があると思う?」とたずねます。 要素があっても、指示を実行す る時点でそれが確定していれ アリスに前進しなさいという指示を与えた時点では、何歩進むかはまだ不明だったけれど、その状態で ば、命令として成立する。 あっても、何をしなさいという指示を与えることは可能であった、という事実についてディスカッショ ンします。 アクティビティー 5分 このアクティビティーを、あと2名の生徒で繰り返します。ただし、次の点を変えて行います。 今回は、ボブが紙に番号を記入します。プログラマーのあなたもアリスの進む歩数を知りません。しか しそれでも、アリスに行うべき指示を与えることができた、という事実を指摘してください。 説明 10分 前のレッスンでは、特定の値を指定して関数を呼び出す方法を学んだことを説明します。たとえば、 step 10 とか step 20 で、この 10 や 20 は関数の「引数(ひきすう)」と言います。これとは違っ て、特定の値ではなく「変数(へんすう)」を使って呼び出す方法があります。

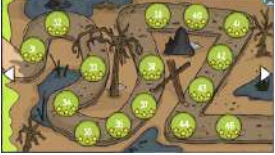

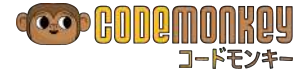

32

変数とは、何かを保管しておく入れ物のようなものです。その中にデータを入れておき、それが必要と なった時に中身を使います。後から使う値がその中に保管されているという点で、いま行ったアクティ ビティーで使った紙に似ています。

変数の中に情報を入れるために、等号記号(=)を使った文を書きます。これをプログラムでは「代入 (だいにゅう、assignment・アサインメント)といいます。ちょうど、紙に数字を書き込むようなも のです。

プログラムの代入文は、「識別子(しきべつし・identifier・アイデンティファイヤー)」と「値(あたい、 value・バリュー)の2つの要素からできています。

x = 20

この代入文の先頭の x が識別子です。これには x 以外の他の文字や単語を使うことができます。識別 子は変数の名前です。変数の中に入っている値を使用する場合、その名前を書きます。例えば、モンタ に変数 x の中に入っている値と同じだけ前進させたい時は step x と書きます。この例では 20 です。 名前と値を分離することは、名前を、それが示す情報から独立して使用することを可能にします。コー ドの実行時にその値がどうなるかをまだ知らなくても、x を使ってプログラムを書くことができます。

オプション: さきほどのアクティビティーに戻り、ボブに新しい数字を紙に書いてもらいます。そして何度かさっきと同じことを数回繰り返し、このポイントの理解を深めます。

このアクティビティー、変数がプログラムでどのように機能するかを示すことを意図しています。この 例では、アリスは行うべき行動は分かっているが、ボブから紙を受け取るまでは具体的な値が分かりま せん。

### Part 2: レッツゴー! 【15分】

 ログイン
 1分

 生徒は、コードモンキーのウェブサイト playcodemonkey.com
 で、自分のアカウントにログインします。

 プレータイム
 14分

 チャレンジ No. 31 - 35 を、すべての生徒が少なくとも星ンンでクリアします(12歳以上の生徒は、

すべて星3つを取るようにしてください)。生徒の進捗状況を、教師のダッシュボードを使って、常に 確認してください。

この時間を使い、クラスの中を歩きまわって、行き詰まっている生徒への助言をします。

プラクティス

ウォークスルー

早く終わった生徒には、画面右上のマップアイコンをクリックし、[スキルモード] タブをクリックして スキルチャレンジを開き、ロック解除されたチャレンジをクリアするように推奨します。

### Part 3: ディブリーフィング 【 10 分 】

チャレンジ No.35 を開きます。ここでは初めて、自分自身で変数を定義します。 [やり直し] ボタンを クリックしてコードを最初の状態にします。

問題の解決を始めます。

ここで、星3つの解決策をいくつか示します。

- 1. 変数の名前を x から何かほかの文字に変更して実行します。それを何度か繰り返します。結果 が同じことから、変数の名前は必ずしも x でなくても良いことを強調します。
- 代入文を x = 1 + 1 のような算術式に変更します。そして、コンピュータは数式や他の操作の計算ができることを強調します(それが、コンピュータとか計算機と呼ばれる由縁です)。
- 3. 一つの変数から別の変数に代入します。例えば

y = 15 x = y

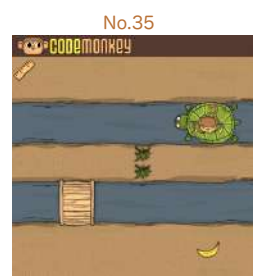

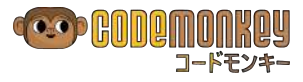

識別子: いろいろな対象から特定 の一つを識別・同定するのに用い られる名前や符号など。プログラ ミング言語では変数や関数等に対 して指定する名前。

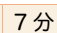

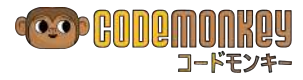

| これでは星3つはもらえませんが、ちょうど一つの紙から別の紙に数字をコピーするように、<br>変数から変数に代入できることを示します。                     |    |  |
|----------------------------------------------------------------------------------------|----|--|
| アクティビティー                                                                               | 3分 |  |
| 以下の点を変更して、今日のレッスンの最初に行ったアクティビティーを繰り返します。                                               |    |  |
| ボブに数字を書いた紙を渡します。ボブは、まずその数字を別の紙に書き写し、それをアリスに渡すと、<br>アリスは前進します。それが次のプログラムと同じであることを説明します。 |    |  |
| y = 15                                                                                 |    |  |
| х = у                                                                                  |    |  |
| step x                                                                                 |    |  |

レッスン14 - 関数ファーム Function Farm

チャレンジ No. 71 – 75

コードモンキーの第3章が、チャレンジ No.71 から始まります。ゴリラが橋を壊したので、モンタは川 を渡れなくなってしまいました。ラッキーなことに、モンタが橋を直すのを手伝うためにネズミが来てく れるので、生徒たちにはネズミを助けてもらいます! この章では、新しいキャラクターとクールな新機能、 そしてループを紹介します。

#### 目的

このレッスンで、生徒は以下のことを学びます。

- プログラミング用語として、「関数」と「コメント」の定義を再確認
- 主コード (メイン・コード)を定義
- 関数操作の実施
- コメント記述の実施
- コードモンキーのチャレンジ No. 71 75 をクリア

### コンポーネント

- 命令: grab()、 drop()、 # コメント、 関数名 = (引数)->
- 用語: 関数 (function・ファンクション)、引数なし関数、関数の定義と呼び出し、 コメント/注釈 (comment)

| レッ | スン | の時間配分 |
|----|----|-------|
|----|----|-------|

| Introduction | Let's Go | Debriefing |
|--------------|----------|------------|
| 20           | 15       | 10         |

#### Part1: イントロダクション 【 20 分 】

| <b>説明</b> 8分                                                                                                    |
|----------------------------------------------------------------------------------------------------|
| このレッスンでは、新しい登場キャラクターのネズミとプレーを始めます。すでにネズミには出会って<br>いますが、 <mark>このレッスンからはプログラムでネズミを制御し、ネズミに物を集めてもらいます。</mark>                                                                      |
| このレッスンの主要なトピックは、関数を読むことと書く方法を学ぶことです。「関数(かんすう)」と<br>いう用語はレッスン2の「方向転換」で出てきましたが、ここではさらに掘り下げて学びます。                                                                                   |
| どうして「関数」が必要なのでしょうか?                                                                                                    |
| 自転車に乗るためのコードー式(例: 自転車のサドルにすわる、ペダルをこぐ、交通に気をつける、<br>ベルを鳴らす、など)を生徒たちに想像させてください。                                                                                                    |
| そして、このコードー式を、ほかの場所で別の自転車で使うことを考えます。このように。                                                                                                    |
| go to mountain<br>sit on saddle of mountain bike, pedal, watch out for traffic, use bell<br>go to the city<br>sit on saddle of city bike, pedal, watch out for traffic, use bell |
| 山に行く<br>マウンテンバイクのサドルに座る、ペダルをこぐ、交通に気をつける、ベルを鳴らす<br>街に行く<br>シティバイクのサドルに座る、ペダルをこぐ、交通に気をつける、ベルを鳴らす                                                                                   |
| 毎回、何度も何度も自転車に乗るためのコードー式 (sit on saddle )を書く必要がありますか?                                                                                                    |

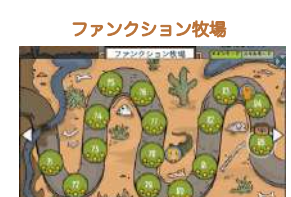

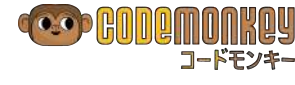

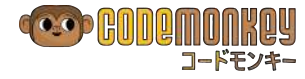

コンピュータに一回どうやって「自転車に乗る」かを伝えたら、次からは「乗る」と一言で言う方が良 いと思いませんか? 次のように。

ride bike means: sit on saddle of bike pedal watch out for traffic use bell go to mountain ride mountain bike go to the city ride city bike 自転車に 乗る ということは: 自転車のサドルにすわる ペダルをこぐ 交通に気をつける ペルを鳴らす 山に行く マウンテンバイクに 乗る 街に行く シティバイクに 乗る

注意: 「**自転車**に 乗る」 を定義した時、具体的にどんな自転車かは言及していません。それが「自 転車」というオブジェクトであって他の別物ではない限り、何であっても構わないのです。

説明:「関数」とは、特定のタスクを実行する命令のひとかたまりです。私たちがそれを呼び出した 時にのみ、コンピュータはその関数を実行します。関数を使う事を、関数を呼び出す(ファンクション・ コール)と言い、関数を作ることを、関数を定義すると言います。 これまでに私たちはいろんな関数を 呼んで(使って)きましたが、今日はどうやって関数を定義する(作る)かを学習します。

関数を使ってコードを書くこと(さっきの後の例)が、関数を使わないで書くこと(最初の例)とは対 照的に、なぜすぐれているのかという理由を、生徒たちに考えさせます。

正解の例:

- コードを短くします
- コードを読みやすくします
- 「乗る」という作業の一部が変更された場合(例えば、曲がる時にハンドルを使う、を追加する 場合)、 関数を定義しているところを一度だけコードを変更すればよい
- チームメンバーの仕事を、関数を書くメンバーと、それを使用してコード書くメンバーに分ける ことができます

生徒たちの答えが、これらをカバーしていることを確認します。

| ウォークスルー                                     | 8分      |      |    |
|---------------------------------------------|---------|------|----|
| 引数を伴う関数(引数付きの関数)はこのよう書かれます。                 |         |      |    |
| <pre>function_name = (argument) -&gt;</pre> | 関数の名前 = | (引数) | -> |
| first_statement                             | 最初の文    |      |    |

etc ... これは、関数の定義と呼ばれます。

second statement

先頭行が関数の定義の始まりで、その下に、 [RUN] ボタンを押した時にコンピュータに実行してほし いコードを書きます。これで、関数が定義され、それ以降この関数を呼び出して使えるようになります。

. . .

2番目の文

例 :

goto = (t) ->
 turnTo t
 step distanceTo t
goto banana

[RUN] ボタンを押すと、コンピュータは goto banana の行に直行してそれを実行することに注意してください。それから、その上にある関数の定義部分を呼び出します。

質問: コンピュータはどうやって、関数を定義する文と、そうでない文とを区別するのでしょうか? 答え: インデント。レッスン5でならった単純ループのように。

関数の名前は識別子として使用されます。

プログラマーは、関数の名前には、それが何をするかを表現してコードが読みやすくなる名前を付けます。

関数を呼び出すとき、関数の名前と、関数が使用するオブジェクトの名前をペアにする必要があります。 次の例を見てください。 #This is how you define a function: goto = (t) -> turnTo t step distanceTo t 6 #Use it here: goto match goto pile C RUNI 最初は混乱するかもしれませんが、最も重要なことは、ゆっくりとこのコードを読むことです。ホワイ トボードにこのコードを書いて、生徒たちと一緒にそれを読み上げましょう。 関数の名前は goto で、引数が t そして、7行目の goto match から読み始めます。この行とそれ以降の行は「主コード/メインコー <mark>ド」と呼ばれます。</mark>[RUN] ボタンを押した時に、コンピュータが実行を開始する場所がここであるこ とを理解するのが非常に重要です。それより上の行で、関数を定義している部分は一旦記憶され、メイ ンコードで関数を使った時に初めて、コンピュータが実行します。 7 行目で、goto 関数を呼び出し、その引数は match です。したがって t=match となり、関数定義 match: マッチ棒 (最近の子 供はマッチを知らない可能性 の中の t が match に置き換えられます。そしてコンピュータは3行目に戻り、そこを「turnTo があります) match, step distanceTo match 」と読み替えます。 pile:積み上げられた山 コンピュータが goto 関数を定義する文の実行を終えると、メインコード(9行目)に戻って、実行を 続けます。次に、同じ関数を呼び出す別の文があります。今回は引数が pile なので、コンピュータ は3行目に戻り、t = pile で goto 関数が再び実行されます。 説明 4分 () が付いていないと、変数なの 別の種類として、引数のない関数があります。 このタイプの関数も機能を実行しますが、何のインプッ か関数なのか区別ができない。 トも関数に渡す必要はありません(引数は不要)。このような関数は、関数の後ろに空のカッコ()を 付けて呼び出します。 前に言ったように、ネズミはものを集めるのが大好きです。 次のいくつかのチャレンジで、私たちはネズミにマッチ棒を集めてもらいます。そのために、<mark>単純な関</mark> grab:つかむ drop:落とす/置く 数(引数のない関数)である grab() と drop() を使います。 生徒たちに質問します。「コードモンキーで、これ以外の関数にはどんなのがありますか?」 答え: step 、turn 、turnTo はすべて関数です! これらの関数の引数は、数字、方向、オブジェ クトなどで、関数の後ろにそれを付け足します。たとえば、step 20 (step は関数名で 20 が引数)、 turn left (turn が関数名で left が引数)、turnTo banana (turnTo が関数名で banana が引数) などです。これらの関数は、コードモンキーを作ったプログラマーが、私たちがこれらの基本的な動作 ができるように、事前に定義して使えるようにしておいてくれたものです。プログラミングでは、誰か 他の人が定義した関数を使うのは、ごく一般的なことです。 最後に、このレッスンに出てくる新しい概念はコメント(注釈)です。 コメントとは、先頭にシャープ 記号(#)をつけたプログラミングコードの一行です。コンピュータは、この#から後ろは読み飛ばし て命令としては扱いません。これは、コードを書いたり読んだりするプログラマーが、互いに理解する ために使われます。誰か別の人が私たちのコードを読むときに、その人を助けるための注釈として主に 使用します。第3部でコメントはとても有用です。生徒たちに、コードモンキーのコメントは、コード をどう修正すればよいかというヒントになっている、ということを教えましょう。

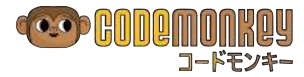

# Part 2: レッツゴー! 【 15 分 】

| ログイン                                                                                           | 1分                                                            |                                        |
|------------------------------------------------------------------------------------------------|---------------------------------------------------------------|----------------------------------------|
| 生徒は、コードモンキーのウェブサイト <u>playcodemonkey.</u><br>ます。                                               | <u>com</u> で、自分のアカウントにログインし                                   |                                        |
| プレータイム                                                                                         | 5分                                                            | _                                      |
| チャレンジ No.71 - 75 を、すべての生徒が少なくとも星2<br>すべて星3つを取るようにしてください)。生徒の進捗状況<br>認してください。                   | 2 つでクリアします(12 歳以上の生徒は、<br>を、教師のダッシュボードを使って常に確                 |                                        |
| クラスの中を歩き回り、困っている生徒、戸惑っている生徒                                                                    | をアシストしてください。                                                  |                                        |
| このレッスンのトピックは複雑なので、必然的に生徒たちが<br>惑っている生徒に気付いた時は、彼らを小グループに集めて                                     | より多くのヘルプを必要としてきます。戸<br>、より詳しい説明をします。                          |                                        |
| ヒント: grab()、drop()を使う時には、括弧 () を恐                                                              | 気れないように!                                                      | No.74                                  |
| ウォークスルー                                                                                        | 4分                                                            | 112                                    |
| チャレンジ No.74 を開き、[やり直し] をクリックしてコー<br>出て来る最初のチャレンジです。生徒にはコメントに注目す<br>げます。一度コードを実行して動きを確認し、それを修正し | ドをリセットします。これは、関数定義が<br>るように言い、一緒に関数の定義を読み上<br>ってチャレンジをクリアします。 | 78                                     |
| 「 [RUN] をクリックしたら、コンピュータはどの行から実<br>答えは、7 行目(goto match)です。                                      | 行を開始しますか?」と、生徒に尋ねます。                                          | * <b>(</b>                             |
| プレータイム                                                                                         | 10 分                                                          | 1 #「tのところ」に「行け」<br>2 goto = (t) ->     |
| 生徒はチャレンジ No. 71-75 を続けます。                                                                      |                                                               | 3 turnTo t<br>4 step distanceTo t<br>5 |
| プラクティス                                                                                         |                                                               | b #関数はこうやって使うんだ<br>7 goto match        |
| 早く終わった生徒には、マップ上のスキルチャレンジを開き<br>るように推奨します。                                                      | 、ロック解除されたチャレンジをクリアす                                           | 8<br>9 goto pile                       |

# Part 3: ディブリーフィング 【 10 分 】

| ウォークスルー                                         | 10分                        |
|-------------------------------------------------|----------------------------|
| チャレンジ No.75 を開き、コードを消します。 そして go                | to <b>を使わない次のコードを書きます。</b> |
| turnTo bridge                                   |                            |
| step distanceTo bridge                          |                            |
| turnTo match                                    |                            |
| step distanceTo match                           |                            |
| grab()                                          |                            |
| turnTo bridge                                   |                            |
| step distanceTo bridge                          |                            |
| turnTo pile                                     |                            |
| step distanceTo pile                            |                            |
| drop()                                          |                            |
| 生徒たちは、このコードは星1つしか取れないことに気づく<br>うにコードを書く必要があります。 | でしょう。星3つを取るためには、次のよ        |
| goto = (t) ->                                   |                            |
| turnTo t                                        |                            |
| step distanceTo t                               |                            |
| goto bridge                                     |                            |
| goto match                                      |                            |
| grab()                                          |                            |
| goto bridge                                     |                            |
| goto pile                                       |                            |
| drop()                                          |                            |
|                                                 |                            |

```
CODEMONKEY
```

```
ホワイトボードに、このコードを書きます。生徒たちがコードの読み方を理解していることを確認する
ために、一緒にコードを見ていきます。ヒント:コンピュータがコードを読んでいく順序が分かるよう
に、矢印を描いていきます。
1. goto bridge
2. goto 関数定義の中の t を bridge に置き換えて実行
3. goto match
4. goto 関数定義の中の t を match に置き換えて実行
5. grab()
6. goto bridge
7. goto 関数定義の中の t を bridge に置き換えて実行
8. goto pile
9. goto 関数定義の中の t を pile に置き換えて実行
10. drop()
```

[RUN] をクリックしてコンピュータがコードの実行を開始すると、その時に実行されている行がオレンジ色でハイライトされることを、生徒たちに気づかせます。

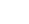

# 

# 71

# 最終章

レッスン 20 - 星 300 パーティー! Three hundred stars party !

チャレンジ No. 1 – 100 と スキルチャレンジ

このレッスンで、生徒たちはすでにクリアしたけれど星が1つか2つしかとれなかったチャレンジにもう 一度取り組みます。レッスン 20 の終了時に生徒たちは、コードモンキーの No.1 から No.100 までの全 部のチャレンジを星3つでパーフェクトにクリアしていることでしょう。

## 目的

このレッスンで、生徒は以下のことを学びます。

- 星1つ、または星2つだったチャレンジに再挑戦
- 全部のチャレンジで星3つをゲット

#### レッスンの時間配分

| Introduction | Let's Go | Debriefing |
|--------------|----------|------------|
| 15           | 25       | 5          |

## Part 1: イントロダクション 【 15 分 】

クラスを始める前に:教師のダッシュボードで、星3つを取れない生徒が多いチャレンジの番号をチェックします。教師アカウントでグループを選び、[評価一覧] タブ画面の一番下、統計の「チャレンジの難易度」を使用して、どのチャレンジがあなたの生徒たちにとって難しかったかを確認します。大きな円ほど、より多くの生徒が苦戦したことを意味します。

| ウォークスルー                  | 15分                    |
|--------------------------|------------------------|
| 青や赤の星が比較的多いチャレンジを2つ3つ選び、 | それらをクラスの生徒たちと一緒に解決します。 |

### Part 2: レッツゴー! 【 25 分 】

| プレータイム                                                                                          | 25 分                                                            |    |
|-------------------------------------------------------------------------------------------------|-----------------------------------------------------------------|----|
| 生徒は、コードモンキーのウェブサイト <u>playcodemonkey</u><br>ます。                                                 | <u>.com</u> で、自分のアカウントにログインし                                    |    |
| ログインしたら、右上のマップアイコンをクリックし、左右<br>きたチャレンジを確認し、星1つまたは星2つのしか取れて<br>ます。                               | 5の矢印をクリックしてこれまで取り組んで<br>こいないチャレンジを見つけるように指示し                    | 22 |
| クラスの終了時には、すべての生徒が、チャレンジ No.1 か<br>目指します。                                                        | ら100まで、すべて星3つを取ることを                                             |    |
| 最初の 100 チャレンジですべて星 3つ取った生徒は、[スキ<br>レンジのアンロックされた課題に取り組むか、すでにクリア<br>キルチャレンジに再挑戦して全部星 3 つを取るようにします | Fルモード] タブをクリックし、スキルチャ<br>?したけれど星3つが取れていないスキルス<br><sup>ト</sup> 。 |    |
| 100 チャレンジとスキルチャレンジすべて星3つを取った生に依頼します。                                                            | ±徒は、 他のクラスメートをヘルプするよう                                           |    |

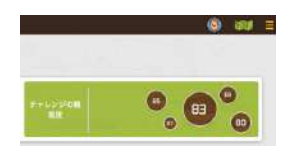

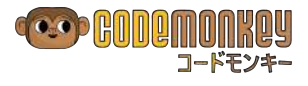

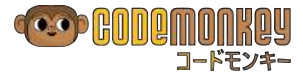

## Part 3: ディブリーフィング 【 5 分 】

| 説明                                                                | 5分                                          |
|-------------------------------------------------------------------|---------------------------------------------|
| 生徒たちと、コードを短く簡潔に書くことの重要性を議論し                                       | <i>,</i> ます。                                |
| コードモンキーで星2つだった時は、同じ結果に到達するの<br>味します。最終結果に到達するのに対して不要な行があるか<br>ます。 | っに、より短かく書ける方法があることを意<br>、ループを使うなどの短く書く方法があり |
| 例えば二つの授業を終えて次の授業に行く時に 毎回一度家                                       | に帰り、それからまた学校に戻ってきて教                         |

例えば一つの授業を終えて次の授業に行く時に、毎回一度家に帰り、それからまた学校に戻ってきて教 室に行かなければならない、という場面を想像してみてください。そうするのは無意味ですよね。長い コードを書くことも同じです。同じことを実現するのに、より短い方法がある場合は、それを長い道の りでやることに意味がありません。

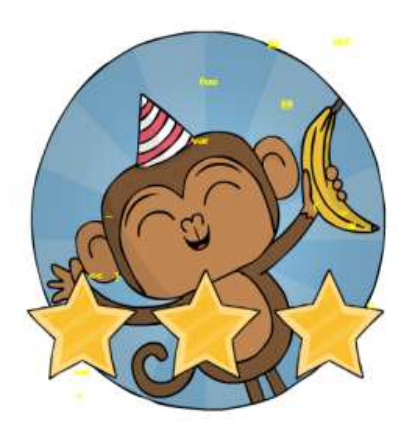

おめでとう! レッスン 20 - チャレンジ No.100 まで終了しました!

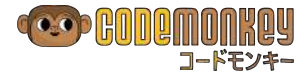

# リファレンス・カード

## こちらも参考にしてください <u>https://www.playcodemonkey.com/help</u>

| キーワード / ボタン             | 説明                                                                                                    |
|-------------------------|----------------------------------------------------------------------------------------------------|
| step                    | step 10 のように、step の後ろに数字で前進させたいステップ数を<br>つけて、モンタを指定した距離だけ前進させます。                                                                                                    |
| turn                    | 向きを変える turn は、方向を示す left や right、または角度を示<br>す 45 90 180 などと一緒に書くことが必要です。<br>例: turn right 、turn 90                                                                    |
|                         | モンタを希望する方向に向けるために、turn の後ろに left または<br>rightをつけます                                                                                                    |
| Left right              | このボタンをクリックすると、ボタンに応じてコードに単語 left ま<br>たは right がタイプされます。                                                                                                    |
| turnTo                  | turnTo は向きを変える別の方法です。方向や角度を使う代わりに、<br>turnTo banana のように、モンタを特定のオブジェクトの方向に向<br>かせます。                                                                                  |
| times                   | 単純ループは、一連の命令を指定した回数だけ繰り返します。<br>例:<br>3.times -><br>step 5<br>turn left                                                                                               |
|                         | この例では、モンタは step 5 と turn left(5 歩前進し、左折)<br>を 3 回繰り返します。ループの中に書かれる繰り返し実行される命令<br>は、インデント(文字下げ …)して書く必要があります。インデント<br>は、スペース(半角)4文字文で、キーボードの Tab キーをタイプす<br>ることでも可能です。 |
|                         | このボタンをクリックすると、コードに単純ループの先頭行が以下の<br>ようにタイプされます。                                                                                                    |
|                         | <pre>1 functionName = (argument) -&gt; 2  # Your code here</pre>                                                                                                    |
| x = <b>10</b><br>step x | 変数へ値を代入します。変数は記憶装置のようなもので、そこにデー<br>夕を格納し、必要な時にそれを使用します。この変数への代入文は、<br>変数の名前である識別子と、代入する値から構成されています。命令<br>が実行される時点での値が分からなくても、X を使ってプログラムを<br>書くことが可能になります。            |

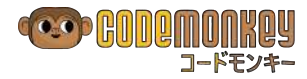

# 登場キャラクター

| 登場キャラクター | 説明                                                                                                    |
|----------|----------------------------------------------------------------------------------------------------|
|          | アメリカの宇宙開発プロジェクトで、1958 年にロケットで宇宙飛行をした世界最初<br>のサルの Gordo(ゴード)にちなんで名付けられました。あなたをヘルプするガイ<br>ド役で、ヒントとチャレンジの目的を出してくれます。彼の発言は面白く、役に立ち<br>ます。                                                                                                   |
|          | この Gord をクリックすると、チャレンジの目的をいつでも、もう一度表示できます。                                                                                                    |
| J        | 主人公のおサルのモンタです。あなたがプログラムコードを書いて、彼がバナナを集<br>めるのをヘルプします。ご存知の通り。サルは水に濡れるのが大嫌い、そしてとても<br>フレンドリーです。                                                                                                    |
|          | チャレンジ No.13 で、信頼できる仲間のカメに出会います。カメ(turtle・タート<br>ル) は、あなたが面倒なバナナをキャッチするのをヘルプしてくれます。カメに turn<br>や step 命令をする時には、その命令の前に turtle.を付ける(カメをクリック<br>してからコードを書く)ことが必要です。実施したいアクションとその対象としたい<br>オブジェクトを、ドット(.)でつないで書きます。<br>例:<br>turtle.step 10 |
|          |                                                                                                    |
|          | チャレンジ No.50 で、ビーバー (beaver) に出会います。ビーバーは木が大好きで、<br>水の上のその木の上を渡ってたくさんのバナナを取れるように、あなたを助けること<br>を約束してくれました。ビーバーは step しかできません。ビーバーに助けてもら<br>うためには、彼らの名前とやってもらいたいアクションの命令の間にドット(.)<br>をつけてコードを書くことが必要です。                                    |
|          | beavers[0].step 10                                                                                                    |
| - Illine | ワニは、チャレンジ No.66 から登場します。モンタがバナナをとるのを助けるため<br>に、水の上の橋の役割をしてくれます。ワニは turn しかできません。たくさんの<br>ワニが通常いるので、このように for ループと一緒に使うことが多いです。<br>for c in crocodiles<br>c.turn right                                                                   |
|          | ネズミは何度もゲームに登場してきますが、彼を制御できるのはチャレンジ No.71<br>からです。ネズミは物を集めるのが大好きで、マッチ棒を集めるのをヘルプします。<br>そのために、引数のないシンプルな関数 grab() と drop() を使います。                                                                                                    |
| ₩        | アリは、チャレンジ No.89 から登場し、until ループ の使い方を学びます。アリ<br>は大事なマッチ棒を引きずって行くので、その後を追いかけてマッチ棒を取り戻さな<br>ければなりません。                                                                                                    |
|          | ネコは、チャレンジ No.96 から登場し、until ループ と wait () 関数を一緒に使<br>うやり方を学びます。 ネコはネズミを見つけると攻撃をしかけるので、ネコが眠りに<br>落ちるまで待ってからマッチ棒を取りに行かなければなりません。                                                                                                    |
|          |                                                                                                    |

# すべてのチャレンジの解答例

|    | メインモート       | ×                    | チャレンジ No. |
|----|--------------|----------------------|-----------|
| ١  | はじまりの森       | FIRST STEPS          | 0 - 10    |
| 2  | オブジェクトの平原    | OBJECTS AND FRIENDS  | 11 – 20   |
| 3  | ループ・アイランド    | LOOP LAND            | 21 – 30   |
| 4  | バリアブル・バレー    | VARIABLE VALLEY      | 31 – 45   |
| 5  | アレイの沼        | ARRAY INDEXING       | 46 – 55   |
| 6  | フォーの森        | FOR FOREST           | 56 – 70   |
| 7  | ファンクション牧場    | FUNCTION FARM        | 71 – 85   |
| 8  | アンティル砂漠      | THE SANDS OF UNTIL   | 86 – 100  |
| 9  | イフの北国        | IF IT SNOWS          | 101 – 111 |
| 10 | 雪の町オアエルス     | OR ELSE !            | 112 – 119 |
| 11 | ブーリアンの雪山     | BOOLEAN OPERA        | 120 – 135 |
| 12 | 城下町ノット       | NOT MY CUP OF TEA    | 136 – 141 |
| 13 | コンパリソン・ストリート | COMPARISONS          | 142 – 149 |
| 14 | リターン・アベニュー   | RETURN TO SENDER     | 150 – 165 |
| 15 | 成功への鍵        | KEY TO SUCCESS       | 166 – 179 |
| 16 | ネズミを逃したのは誰?  | WHO MOVED MY MOUSE ? | 180 – 185 |
| 17 | クリックしてね      | CLICK ME !           | 186 - 200 |

|   |           | スキルモード              | チャレンジ No. |
|---|-----------|---------------------|-----------|
| 1 | はじまりの森    | FIRST STEPS         | 1 – 11    |
| 2 | オブジェクトの平原 | OBJECTS AND FRIENDS | 1 – 10    |
| 3 | ループ・アイランド | LOOP LAND           | 1 – 10    |
| 4 | バリアブル・バレー | VARIABLE VALLEY     | 1 – 15    |
| 5 | アレイの沼     | ARRAY INDEXING      | 1 – 10    |
| 6 | フォーの森     | FOR FOREST          | 1 – 15    |
| 7 | ファンクション牧場 | FUNCTION FARM       | 1 – 15    |
| 8 | アンティル砂漠   | THE SANDS OF UNTIL  | 1 – 15    |

# お問合せ先

# j21Corporation ジャパン・トゥエンティワン株式会社 CodeMonkey サポートデスク

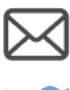

codemonkey\_support@japan21.co.jp

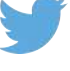

@codemonkey\_jp <u>https://twitter.com/codemonkey\_jp</u>

codemonkey.jp <u>https://www.facebook.com/codemonkey.jp/</u>

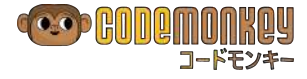

■ 日本語訳・解説 著者紹介

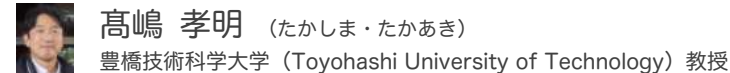

国立岐阜工業高等専門学校・電気工学科卒業、国立豊橋技術科学大学・情報工学修士課程を修了後、1982 年から 2013 年末まで 32 年間 IBM に勤務。1973 年、 高専入学直後の 15 歳からブログラミングの自学を始め、大型汎用機からミニコン・パソコン・マイコン・タブレットなどでブログラミングを趣味と勉学・研究・ 仕事で行ってきた。コンピュータやプログラミングそのものではなく、人間とコンピュータの界面とそこに内在する人間的要因に強く興味を持ち始め、大学では タッチタイピング練習システム(TUT Touch Typing)、日本語 2 ストローク入力システム(<u>TUT-Code</u>)、思考を整理してプログラムの作譜に至る過程の整理手法、 読みやすいプログラムの文書化などを修士論文テーマとして研究。IBM では当時日本では取り組みの少なかったヒューマンファクター(人間工学・ユーザーイン タフェース)部門を大和製品開発研究所に立ち上げ、IBM5550 や ThinkPad のクリック感が良く使いやすいキーボードの開発をはじめとして、ハードウェアと ソフトウェアおよびマニュアルのさまざまな使いやすさ設計と評価を推進し、ユーザー・エクスペリエンスの重要性を啓蒙。その後、エクゼクティブアシスタン ト、ハードディスク営業技術、海外駐在、グローバルオペレーション、エンジニアリング&テクノロジーサービスのビジネス開発、研究開発コンサルティング・ 営業、基礎研究部門のテクノロジー &知的財産ビジネス開発などの役職に従事。"People Helping People through Technology" を自分の大切な言葉としてきた。 豊橋技術科学同窓会会長、同大学経営協議会学外委員を経て、2014 年 1月より教授として雪橋技術科学に転着し、大学のグローバル化を推進。

2016 年 CodeMonkey に出会った瞬間に、子どもたちにプログラミングの楽しさを伝えたい! プログラミングの基礎概念を楽しみながら体験を通じて身につけ てもらいたい! コンピュータサイエンスの経験や予備知識がない指導者でも生徒たちにプログラミングの知識を教えられるようにしたい! 指導者と生徒たちの 能動的なアクティブラーニングを実現したい!… CodeMonkey を開発したスタートアップの若者たちの溢れ出るすごい熱意と、そのための創意工夫と仕込まれ た仕掛けが次から次へビシビシと伝わって来た。自分が子供の頃に CodeMonkey に出会っていたらどれほど嬉しくて楽しかっただろうか、この素敵な体験を多 くの子供たちに届けたいとの想いがこみ上げ、一瞬にして CodeMonkey に魅了されてしまった。

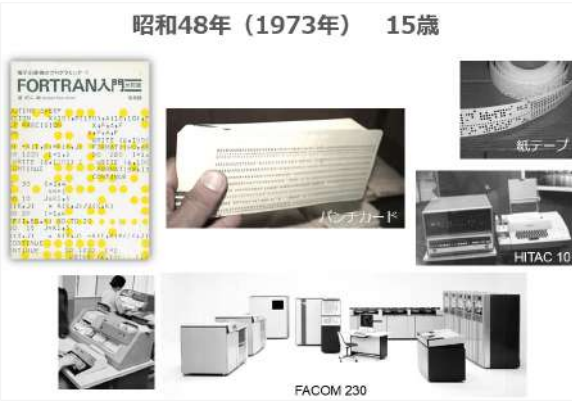

著者がプログラミングを自学した当時の環境

# コードモンキー・カリキュラムガイド

| 2017年1月27日 | 初版                                                                                    |
|------------|---------------------------------------------------------------------------------------|
| 原著         | CodeMonkey Studios,<br>195 Montague, 14 <sup>th</sup> floor, BrookIny NY, U.S.A.      |
| 日本語訳・解説    | 高嶋 孝明                                                                                 |
| 発行者        | ジャパン・トゥエンティワン株式会社                                                                     |
|            | 〒150-0021 東京都渋谷区恵比寿西 1-26-7<br>TEL:03-5456-8540<br>URL: <u>https://codemonkey.jp/</u> |

本書の内容は著作権上の保護を受けています。著作権者・出版権者の文書による許諾を得ずに、本書の一部または全部を 無断で複写・複製・転載することは禁じられています。